## 報名注意事項

- 報名隊伍請使用Google、Chrome 瀏覽器報名
- 參賽單位名稱即為隊伍名稱
- 同一報名單位可使用同一帳號報名不同比賽項目
- 同一報名單位須使用同一帳號報名同一比賽項目,此時系統將自動於隊伍名稱後依隊伍數加註藍、白、紅、黃隊以此區隔各隊(示意圖見p13)分組時會自動分散。

## 報名作業操作說明

## 1. 點擊版頭圖片下方之「進入報名作業」

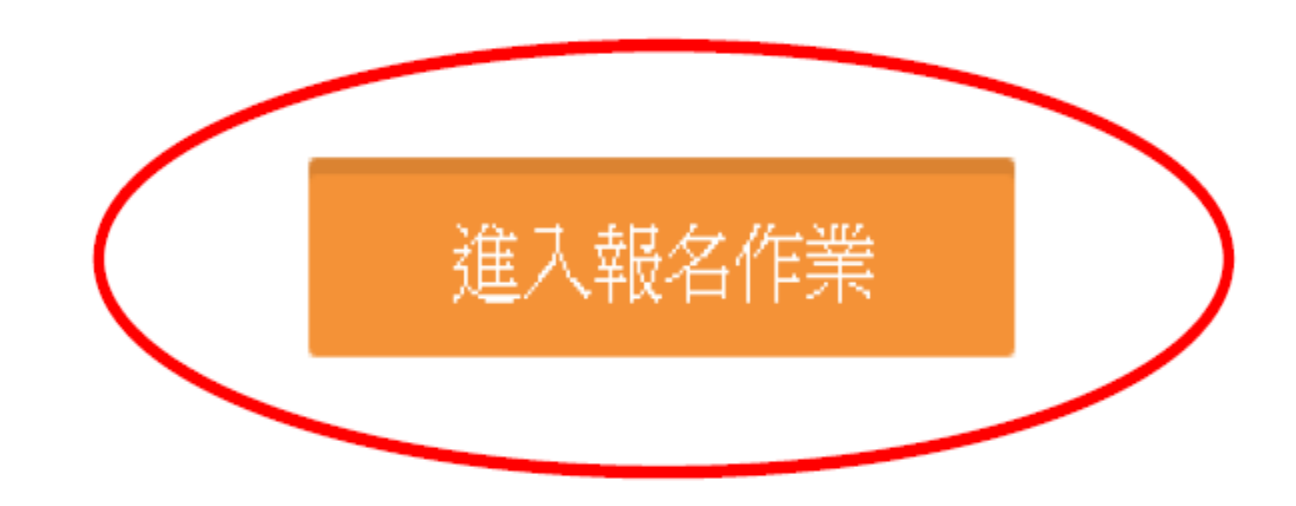

□ 運動資訊管理系統 × +

← → C ③ 不安全 | 3s.nchu.edu.tw/58/login

首頁 賽事公告 報名系統 競賽資訊 活動花絮 繁體中文

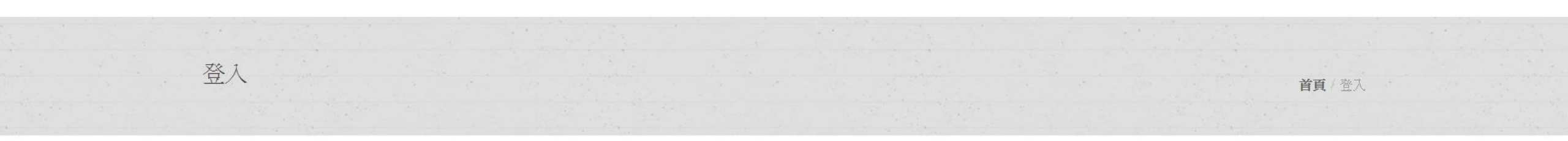

| 登入到您的帳戶          |         |
|------------------|---------|
| Email *          |         |
| 請輸入您的帳號          |         |
| Password *       |         |
| 請輸入您的密碼          |         |
| Forgot password? | Sign in |
| 申請帳號             | →★點選    |
|                  |         |

🗅 運動資訊管理系統 × +

← → C ① 不安全 | 3s.nchu.edu.tw/58/regist

Ê:

首頁 賽事公告 報名系統 競賽資訊 活動花絮 繁體中文

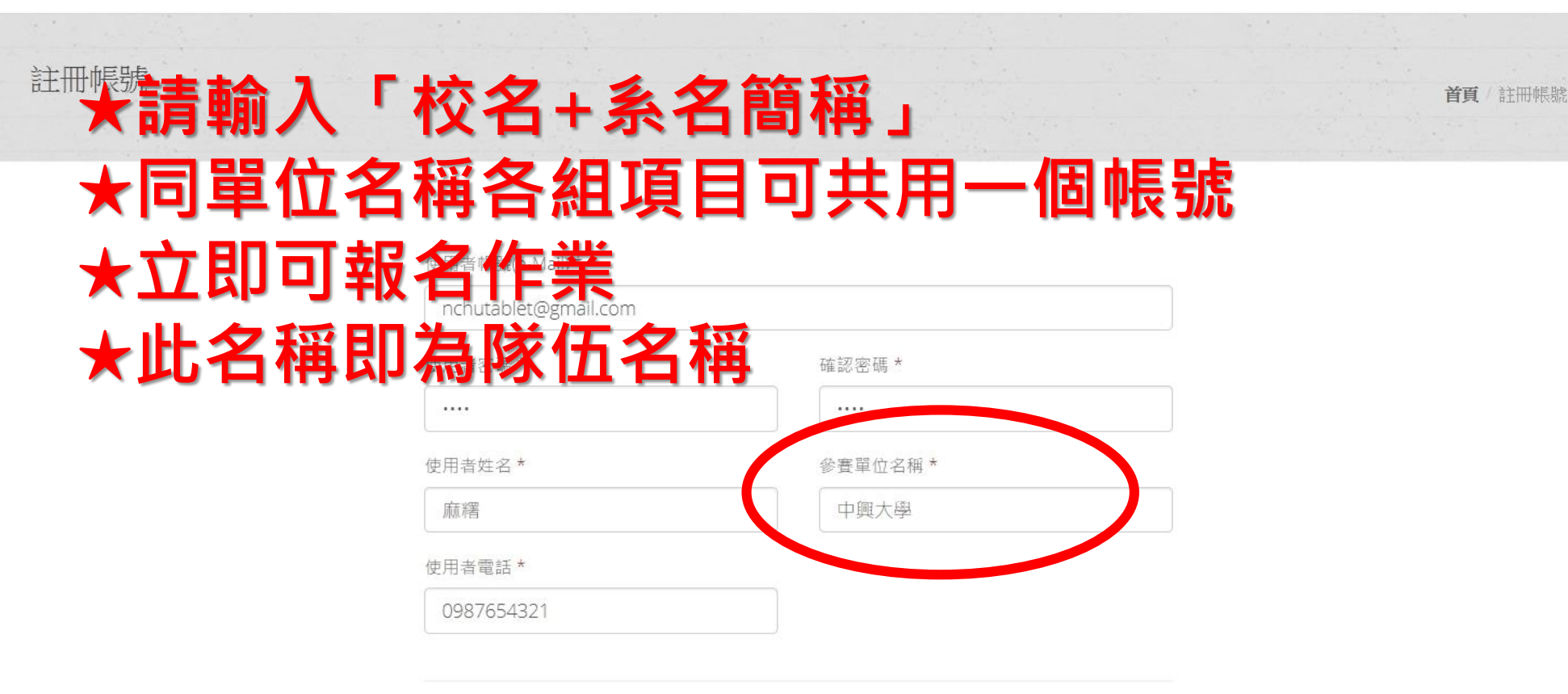

申請帳號後採人工審核機制,請耐心等候,並留意您的電子信箱。

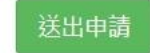

© 2016 國立中興大學 運動資訊管理研究室

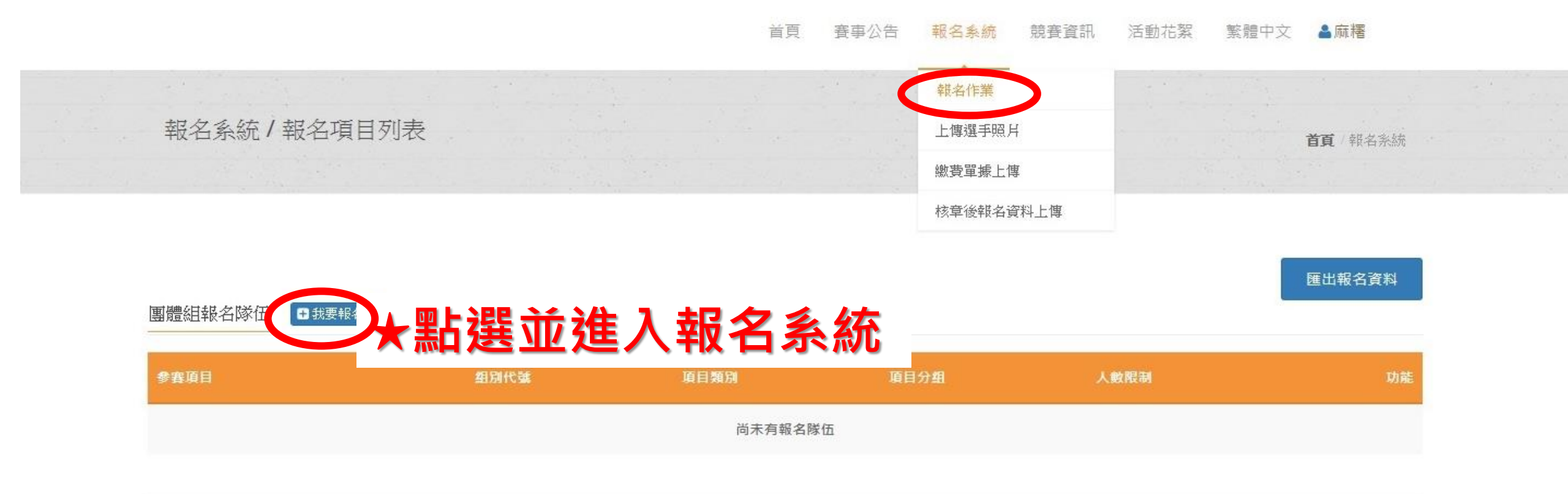

團體組參賽項目

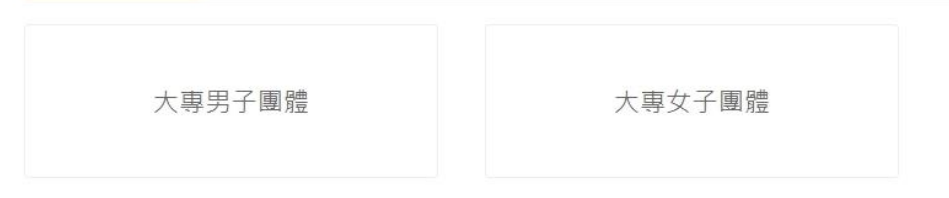

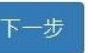

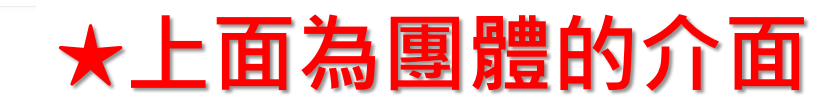

首頁/報名系統

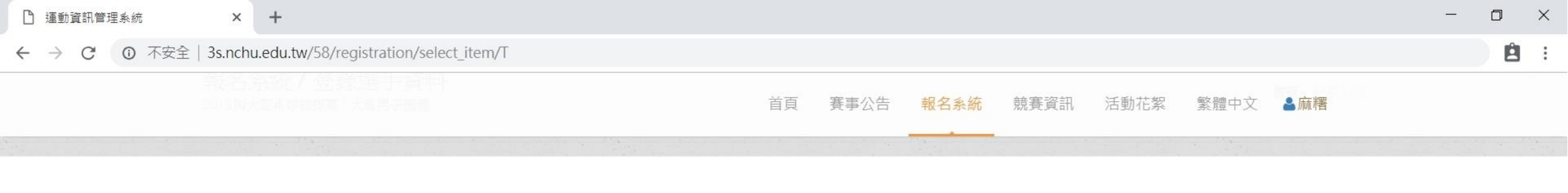

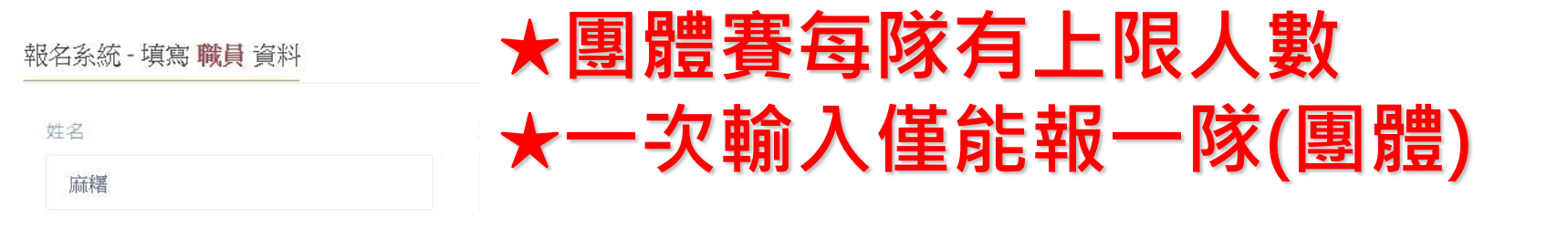

報名系統 - 填寫 選手 報名資料

姓名\* 李麻糬

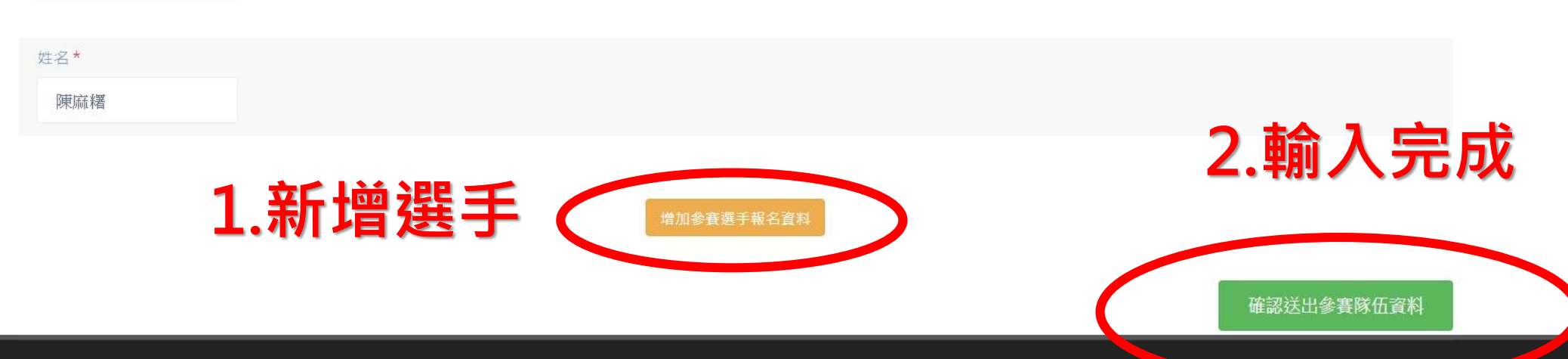

© 2016 國立中興大學 運動資訊管理研究室

| □ 運動資訊管理系統  | × +                                                | - 0 × |
|-------------|----------------------------------------------------|-------|
| ← → C ① 不安全 | 全   3s.nchu.edu.tw/58/registration/edit_team/21631 | 8:    |
|             | 首頁 赛事公告 報名系統 競賽資訊 活動花絮 繁體中文 🎍麻糬                    |       |
|             | 報名系統/登錄選手資料<br>2018與大盃桌球錦標賽/大專男子團體                 |       |
|             | 報名系統 - 填寫 職員 資料                                    |       |

| 姓名* | 職稱 * |  |
|-----|------|--|
| 麻糬  | 教練   |  |

|   | 最名系統 - 填寫 選手 報名資料 |          |  |  |  |  |  |  |
|---|-------------------|----------|--|--|--|--|--|--|
| 0 | サ名*<br>馮麻糬        | ★隊長請在此標記 |  |  |  |  |  |  |
|   | 姓名*<br>吳麻糬        |          |  |  |  |  |  |  |
|   | 姓名*<br>施麻糬        |          |  |  |  |  |  |  |

© 2016 國立中興大學 運動資訊管理研究室

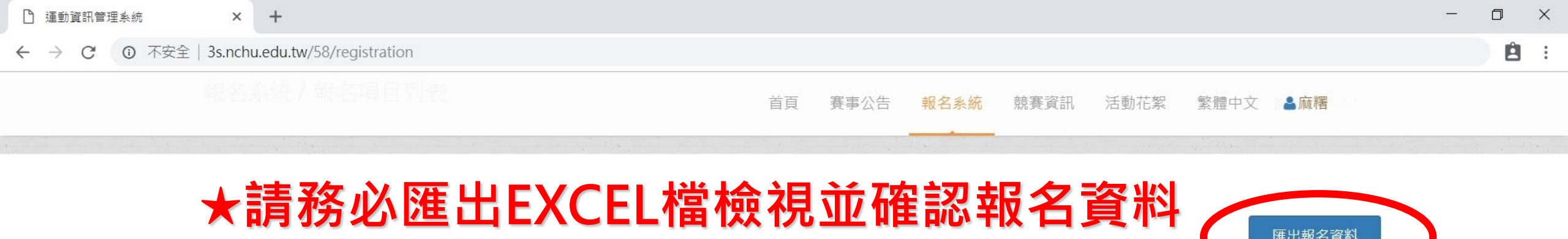

| 團體組報名隊伍 ● 我要報名 |      |      |      |      |         |
|----------------|------|------|------|------|---------|
| 參賽項目           | 組別代號 | 項目類別 | 項目分組 | 人數限制 | 功能      |
| 大專男子團體         | 中興大學 | 賽制類  | 男子組  | 10   | 調整選手 刪除 |

匯出報名資料

| 参賽項目   | 组別代號          | 項目類別 | 項目分組 | 人數限制 | 功能      |  |  |
|--------|---------------|------|------|------|---------|--|--|
| 大專男子單打 | 中興大學 馮麻糬      | 賽制類  | 男子組  | 1    | 調整選手 刪除 |  |  |
| 大專男子單打 | 中興大學 吳麻糬      | 賽制類  | 男子組  | 1    | 調整選手 刪除 |  |  |
| 大專男子單打 | 中興大學 施麻糬      | 賽制類  | 男子組  | 1    | 調整選手 刪除 |  |  |
| 大專男子雙打 | 中興大學 林麻糬, 廖麻糬 | 賽制類  | 男子組  | 2    | 調整選手 删除 |  |  |

© 2016 國立中興大學 運動資訊管理研究室

個人組報名資料

● 我要報名

若報名截止前發現報名資料有誤,或想修改選手資料,請登入帳密後,點擊「報 名作業」即可進入操作<mark>調整選手</mark>修改報名資料(點擊調整選手):**選手僅能修改姓** 名以外之欄項。若要換人,則需先刪除該人,再重新增加選手資料。系統將以最新 資料為報名結果。

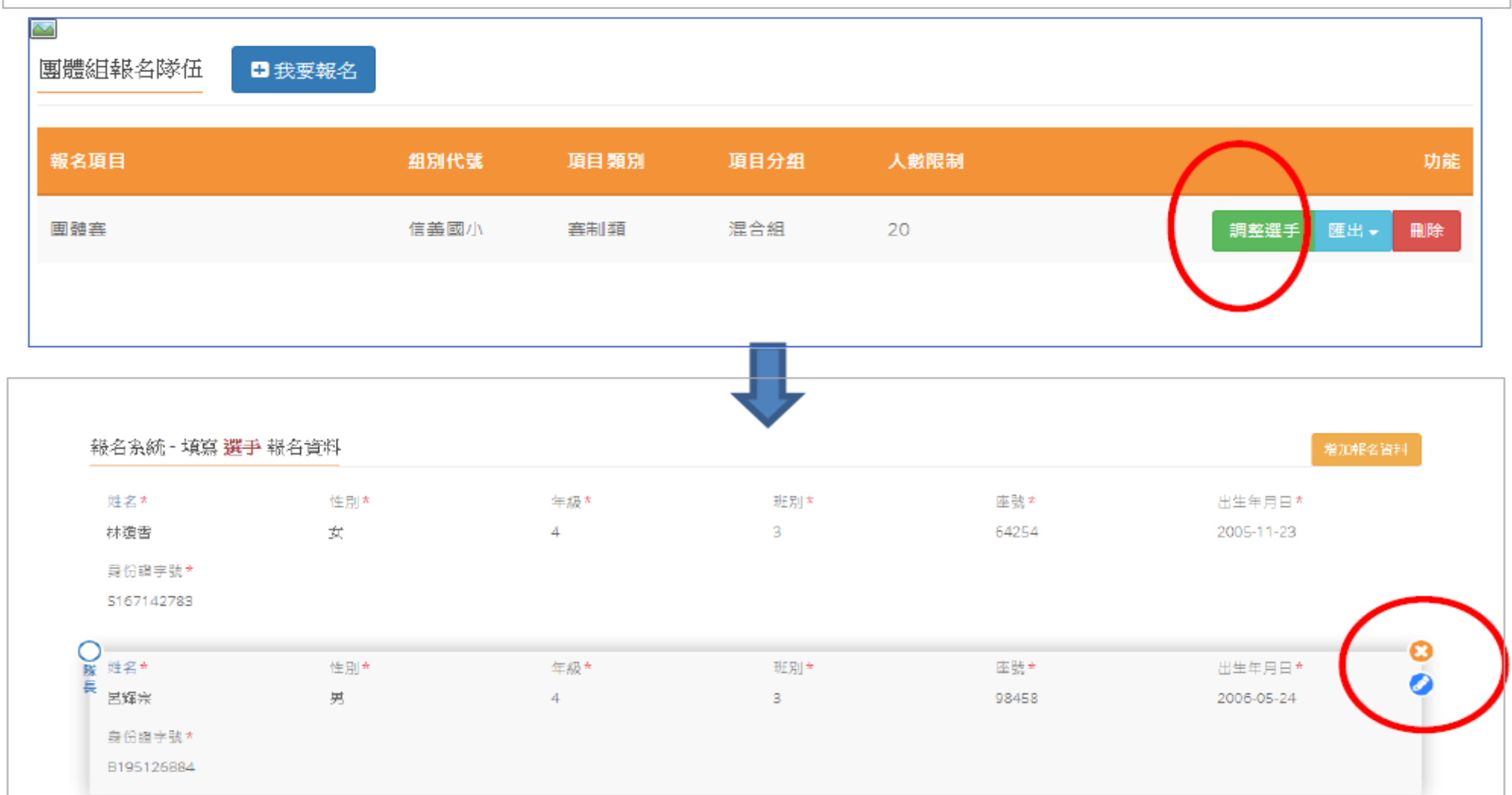

修改完成,請記得儲存更新

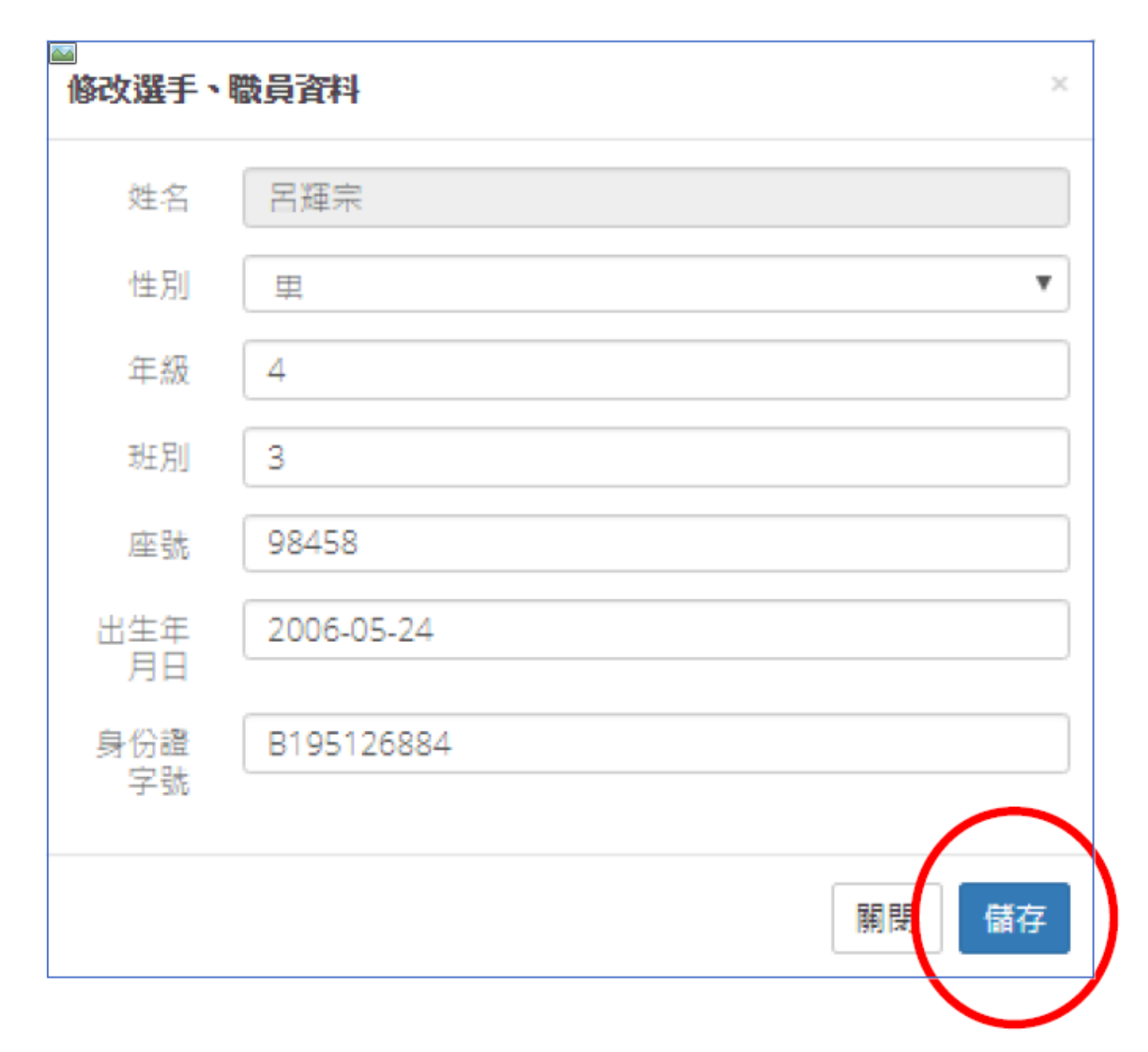

|    | 檔案(E) 編輯(E) 檢視(⊻) 插入(  | ) 格式( <u>O</u> ) 工 | 具(T) 資料(D) 視窗(W) 說明(H | ) Adobe PDF | -( <u>B</u> ) |        |             |                |         |        |        |                       | 輸          | <b>、</b> 需要解答的問 | 1題 🗸 | _ 8 × |
|----|------------------------|--------------------|-----------------------|-------------|---------------|--------|-------------|----------------|---------|--------|--------|-----------------------|------------|-----------------|------|-------|
|    | 🎽 🖬 🖪 🖪 💁 🖏 🕷          | 🗅 🔁 🗸 🏈 🛛          |                       | 🏨 🦓 130%    | 🚽 🕜 🚽 i c     | alibri | <b>•</b> 11 | • B I <u>U</u> | F # 1 🖬 | \$ % , |        | ⊞ <b>- <u></u>∆ -</b> | <u>A</u> - |                 |      |       |
|    | 🛃 Options 🕶 🥃          |                    |                       |             |               |        |             |                |         |        |        |                       |            |                 |      |       |
|    | R39 🔻                  | fx                 |                       |             |               |        |             |                |         |        |        |                       |            |                 |      |       |
|    | А                      | В                  | C                     | D           | E             | F      | G           | H              | 1       | J      | K      | L                     | M          | Ν               | 0    | ^     |
| 1  | 201                    | 8興大了               | 后桌球錦標賽                | 服名資         | 料             |        |             |                |         |        |        |                       |            |                 |      |       |
| Z  |                        |                    |                       |             |               |        |             |                |         |        |        |                       |            |                 |      |       |
| 3  | 項目名稱                   | 項目分組               | 單位/隊伍                 | 序           | 身份            | 姓名     |             |                |         |        |        |                       |            |                 |      |       |
| 4  |                        |                    |                       |             | 教練            | 麻糬     |             | → 注            | ЧΖ      | 在記     | 品夕     | 容?                    | <u>k</u>   |                 |      |       |
| 5  |                        |                    |                       | 1           | 隊長            | 馮麻糬    |             |                | ЦЦИ     | 王中心    |        | 貝/                    | 14         |                 |      |       |
| 6  |                        |                    |                       | 2           | 選手            | 吳麻糬    |             |                |         |        |        |                       |            |                 |      |       |
| 7  |                        |                    |                       | 3           | 選手            | 施麻糬    |             |                |         |        |        |                       |            |                 |      |       |
| 8  |                        |                    |                       | 4           | 選手            | 林麻糬    |             |                |         |        |        |                       |            |                 |      |       |
| 9  | 大專男子團體                 | 男子組                | 中興大學                  | 5           | 選手            | 廖麻糬    |             | 口】淮            |         | 凯表     | 不差     | 新                     | ヒ催         |                 |      |       |
| 10 |                        |                    |                       | 6           | 選手            | 李麻糬    |             |                |         |        |        |                       |            |                 |      |       |
| 11 |                        |                    |                       | 7           | 選手            | 陳麻糬    |             | <b>主</b> 刃 .   | スグ      | 互田     | 重当     | <b>日</b> 1            | \$160。     |                 |      |       |
| 12 |                        |                    |                       | 8           | 選手            | 許麻糬    |             |                | 112     | 只十     | 电따     |                       | R4) ~      |                 |      |       |
| 13 |                        |                    |                       | 9           | 選手            | 黃麻薯    |             |                |         |        |        |                       |            |                 |      |       |
| 14 |                        |                    |                       | 10          | 選手            | 蕭麻糬    |             |                |         |        |        |                       |            |                 |      |       |
| 15 | 十重用乙留打                 | 田工畑                | 市師一段                  | 3           | 教練            | 麻糬     |             | ++ /           | ور مادى |        | E d et |                       | ** 10      |                 |      |       |
| 16 | 八夺力丁甲们                 | 为丁組                | 十典八字                  | 1           | 選手            | 馮麻糬    |             | 右洪             | 法       | 渡出     | 則腹     | 重                     | <b>新</b> 猥 |                 |      |       |
| 17 | 十审甲乙盟打                 | 田工州                | 市師一日國                 | 76          | 教練            | 麻糬     |             |                |         |        |        |                       |            | •               |      |       |
| 18 | 八守力 ] 甲1]              | 力」組                | 十央八字                  | 1           | 選手            | 吳麻糬    |             | 作。             |         |        |        |                       |            |                 |      |       |
| 19 | 十重甲乙留订                 | 甲乙州                | 市師一般                  | -           | 教練            | 麻糬     |             | 16             |         |        |        |                       |            |                 |      |       |
| 20 | 八守力 1 平11              | 力」。                | 十央八字                  | 1           | 選手            | 施麻糬    |             |                |         |        |        |                       |            |                 |      |       |
| 21 |                        |                    |                       |             | 教練            | 麻糬     |             |                |         |        |        |                       |            |                 |      |       |
| 22 | 大專男子雙打                 | 男子組                | 中興大學                  | 1           | 選手            | 林麻糬    |             |                |         |        |        |                       |            |                 |      |       |
| 23 |                        |                    |                       | 2           | 選手            | 廖麻糬    |             |                |         |        |        |                       |            |                 |      |       |
| 24 |                        |                    |                       |             |               |        |             |                |         |        |        |                       |            |                 |      |       |
| 25 |                        |                    |                       |             | 核章:           |        |             |                |         |        |        |                       |            |                 |      |       |
| 26 | ▶ ▶ 荷日&彈毛婅実/           |                    |                       |             | 1-            |        |             |                |         |        |        |                       |            |                 |      | ×     |
|    | THE THE TWO IS DO AN I |                    |                       |             |               |        |             |                | 1.000   |        |        |                       |            |                 |      |       |

就緒

> ] ...

## 恭喜報名完成